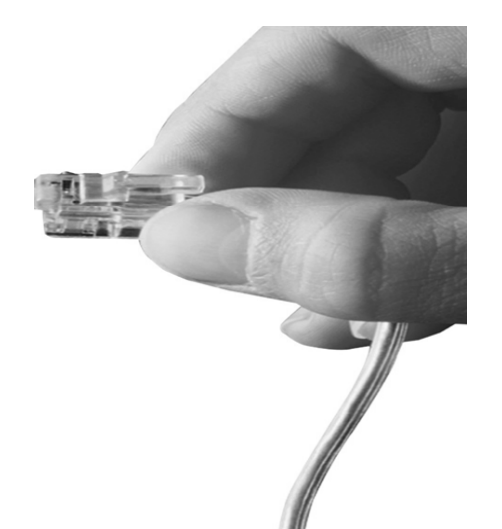

# AP-VP280G

## Gigabit Ethernet IP Video Phone

High Performance Next Generation IP Video Terminal Solution

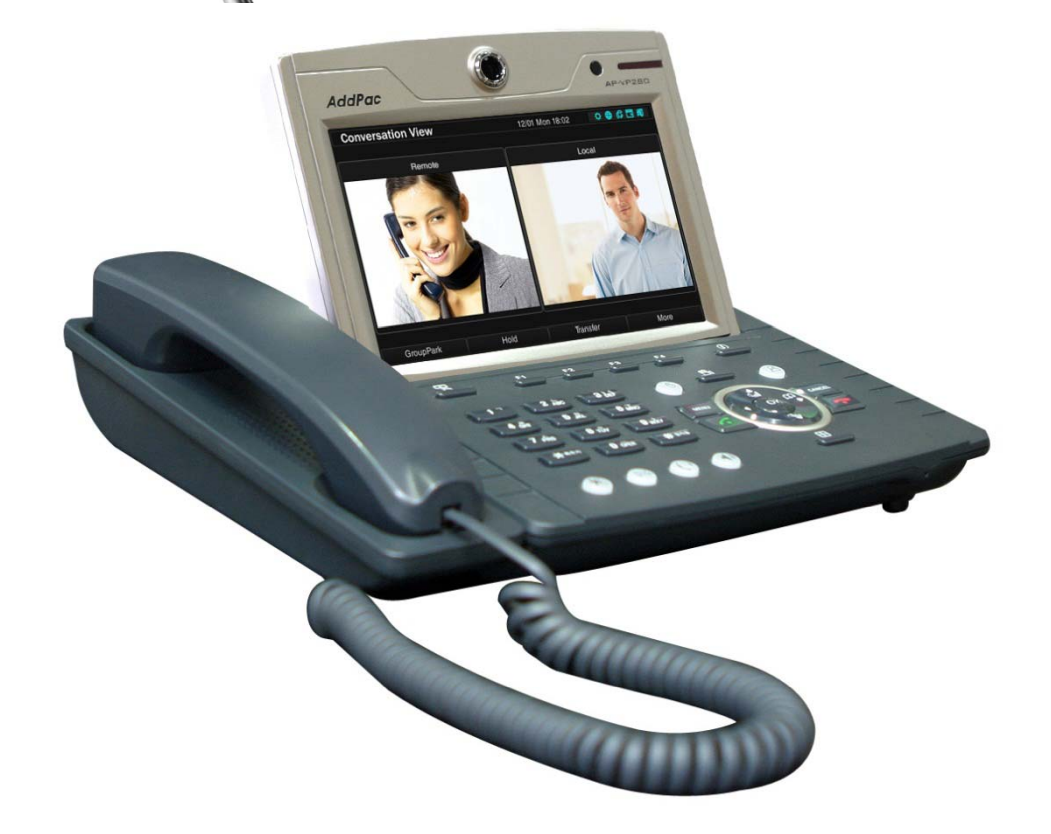

Multi-Language OSD Service

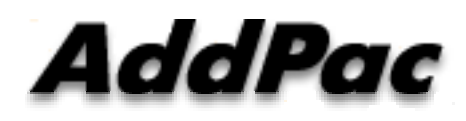

AddPac Technology

Sales and Marketing

#### Contents

- Network Diagram
- Select Language at Smart Web Manager
  - Main Screen
  - System
  - Call & Media
  - Miscellaneous
    - Ping, Device Control, Service, Language Table
- Select Language at OSD

#### **Network Diagram**

#### AP-VP280G Gigabit Ethernet IP Video Phone

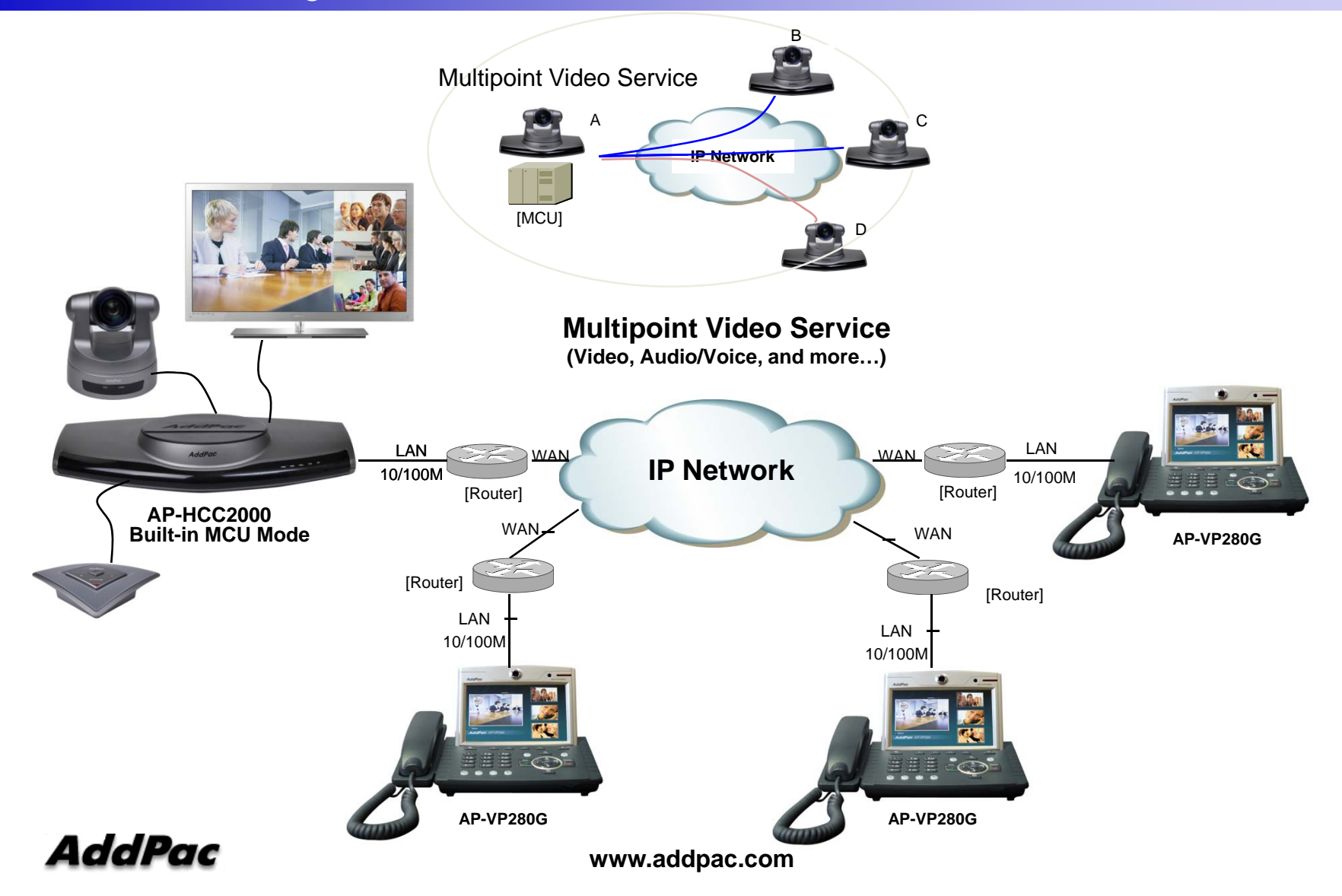

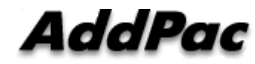

#### System Information (Main Screen)

| Smart Web Manage                                                                                                    | r                                                                                                    | 🏟 🖸 📮 🚍                                                                                                    |  |  |  |
|----------------------------------------------------------------------------------------------------|----------------------------------------------------------------------------------------------------|----------------------------------------------------------------------------------------------------|--|--|--|
| System 🗢                                                                                                    | System Information                                                                                                    | Information                                                                                                    |  |  |  |
| <ul> <li>Language</li> <li>LAN Setup</li> <li>System Time</li> <li>Display Manager</li> <li>File Browser</li> </ul>                       | H/W Version         1.0           S/W Version         8.00.006                                                                                                    | AddPac Technology<br>Model : VAC200_62<br>Type : Server-Client<br>DACS : 172.17.114.20(4080)<br>DACS Registration : Success<br>SIP : 172.17.114.20(5060) |  |  |  |
| Call & Media    Server SIP  Speed Dial  Group Dial  VLC Configuration  Media  Simultaneous Call                                           | Service Type     Server-Client       DAC S     172.17.114.20 (4080)       DAC S Registration     Success       SIP     172.17.114.20 (5000)       SIP Registration     Success | SIP Registration : Success Description                                                                                                    |  |  |  |
| Door Access Control   Service Control Indoor Open Control User List Card List Card Registration Fingerprint List Fingerprint Registration | Work Space<br>Display the AP-VAC200 system<br>information like as H/W, S/W Version,<br>SIP Registration Status, etc                                                            | <b>Tool Bar</b><br>Provide frequently used tool like<br>ac System Update, Configuration<br>backup, Initialization, Restart,<br>Telnet                    |  |  |  |
|                                                                                                    | Main Menu                                                                                                    | Information<br>Display the Current system<br>version and status summary                                                                                  |  |  |  |
| •••••••                                                                                                    | For easy system setup,<br>Provide the various<br>menu and category                                                                                                    | <b>Description</b><br>Display the help message if you<br>move mouse over main menu                                                                       |  |  |  |

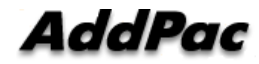

# Select Language

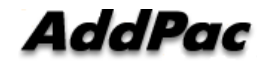

Miscellaneous – Language Table

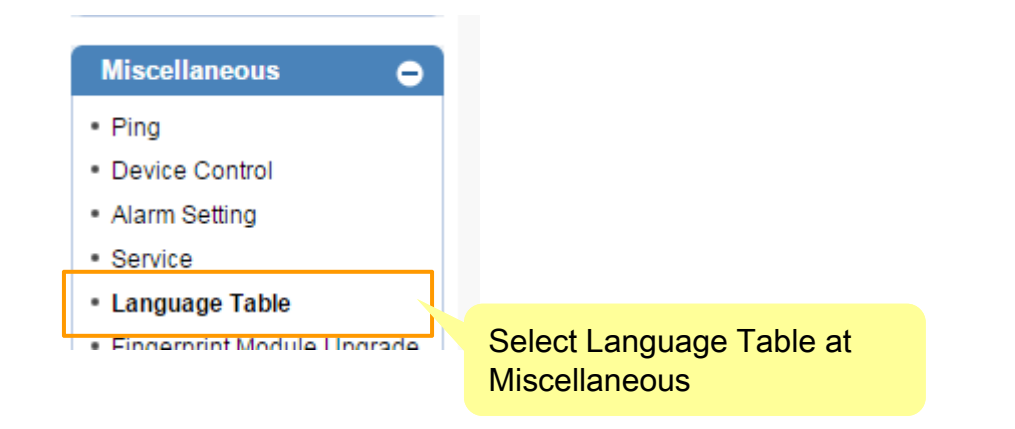

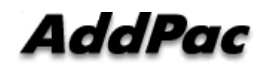

Miscellaneous – Language Table

| Language Table |             |                              | Click on the Read button<br>if you have language<br>files to an existing |          |                  |          |   |         |  |
|----------------|-------------|------------------------------|--------------------------------------------------------------------------|----------|------------------|----------|---|---------|--|
|                | ri Language |                              | Select<br>Language                                                       | Language | 한국어 ▼<br>English | 🖌 Read   | l | 🖌 Write |  |
| Number         | r           | English Table                |                                                                          |          | 한국어<br>Russian   | er Table |   |         |  |
| 1              | Yes         |                              |                                                                          |          | Etc              |          |   |         |  |
| 2              | No          |                              |                                                                          |          |                  |          |   |         |  |
|                |             | Select Etc, excep<br>Russian | pt English, Korea                                                        | n,       |                  |          |   |         |  |

#### Miscellaneous – Language Table

| After editing is finished, click the<br>Write button for save |           |                                  |                               |  |  |  |  |
|---------------------------------------------------------------|-----------|----------------------------------|-------------------------------|--|--|--|--|
| Edit User Language                                            |           |                                  |                               |  |  |  |  |
|                                                               |           |                                  | Language 한국어 🔻 🛹 Read 🖌 Write |  |  |  |  |
| Number                                                        |           | English Table                    | User Table                    |  |  |  |  |
| 1                                                             | Yes       |                                  | 예                             |  |  |  |  |
| 2                                                             | No        |                                  | 아니오                           |  |  |  |  |
| 3                                                             | ок        |                                  | 확인                            |  |  |  |  |
| 4                                                             | Cancel    |                                  | 취소                            |  |  |  |  |
| 5                                                             | Continue  |                                  | 계속                            |  |  |  |  |
| 6                                                             | Ignore    |                                  | 무시                            |  |  |  |  |
| 7                                                             | Right Now |                                  | 즉시수행                          |  |  |  |  |
| 8                                                             | Clear     | Type in the selected language    | 삭제                            |  |  |  |  |
| 9                                                             | AM        | to correspond to the English     | 오전                            |  |  |  |  |
| 10                                                            | PM        | list, default language for empty | 오희                            |  |  |  |  |
|                                                               |           | is English.                      |                               |  |  |  |  |

AddPac

Miscellaneous – Language Table

#### Edit Utility (Move & Clear)

|                     | Simply move your content in the anguage table |     |                                  |                    |     |
|---------------------|-----------------------------------------------|-----|----------------------------------|--------------------|-----|
| 228 Touch Scr       | een                                           |     | 터치 스크린                           |                    |     |
| Table Move & Delete |                                               |     |                                  |                    |     |
| Start (1~228)       | End(1~228)                                    | Nev | v Start(1~228)                   | Act                | ion |
|                     |                                               |     |                                  | 🖋 Mov              | e   |
|                     |                                               |     |                                  | 🛷 Clea             | ar  |
| _                   |                                               |     |                                  |                    |     |
|                     |                                               |     | Simply clear your language table | our content in the |     |

# Thank you!

#### AddPac Technology Co., Ltd. Sales and Marketing

Phone +82.2.568.3848 (KOREA) FAX +82.2.568.3847 (KOREA) E-mail sales@addpac.com

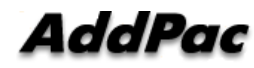

www.addpac.com